# TÀI LIỆU HƯỚNG DẫN PHẦN MỀM QUẢN LÝ DẠY THÊM HỌC THÊM

(Phiên bản dành cho Cơ sở dạy thêm)

| I. Giới thiệu                   | 1  |
|---------------------------------|----|
| 1. Mô tả                        | 1  |
| 2. Đăng nhập                    | 1  |
| II. Quy trình thực hiện         | 2  |
| 1. Tổng quan                    | 2  |
| 2. Danh mục dữ liệu             | 2  |
| 2.1. Giáo viên                  | 2  |
| 2.2. Học viên                   | 4  |
| 2.3. Lớp học                    | 5  |
| 2.4. Môn học                    | 6  |
| 3. Hồ sơ trung tâm              | 7  |
| 4. Quản trị                     | 8  |
| 4.1. Quản lý tài khoản          | 8  |
| 4.2. Quản lý nhóm người dùng    | 9  |
| 4.3. Phân quyền nhóm người dùng | 10 |

# MỤC LỤC

# HƯỚNG DẪN PHÀN MỀM QUẢN LÝ DẠY THÊM HỌC THÊM

(Phiên bản dành cho Cơ sở dạy thêm)

#### I. Giới thiệu

### 1. Mô tả

Tài liệu này hướng dẫn Cơ sở dạy thêm khai thác, sử dụng phần mềm quản lý dạy thêm học thêm. Hệ thống cung cấp các chức năng cho phép các tổ chức, cá nhân đăng ký, theo dõi và quản lý các hoạt động dạy - học thêm theo quy định.

#### 2. Đăng nhập

Bước 1: Mở trình duyệt web firefox 3.5 trở lên (hoặc Internet Explorer 7.0, Chrome).

Bước 2: Truy cập địa chỉ: <u>https://dtht.hcm.edu.vn/</u>. Chọn nút chức năng **[Đăng nhập]** tại giao diện **Trang chủ** để truy cập trang quản trị.

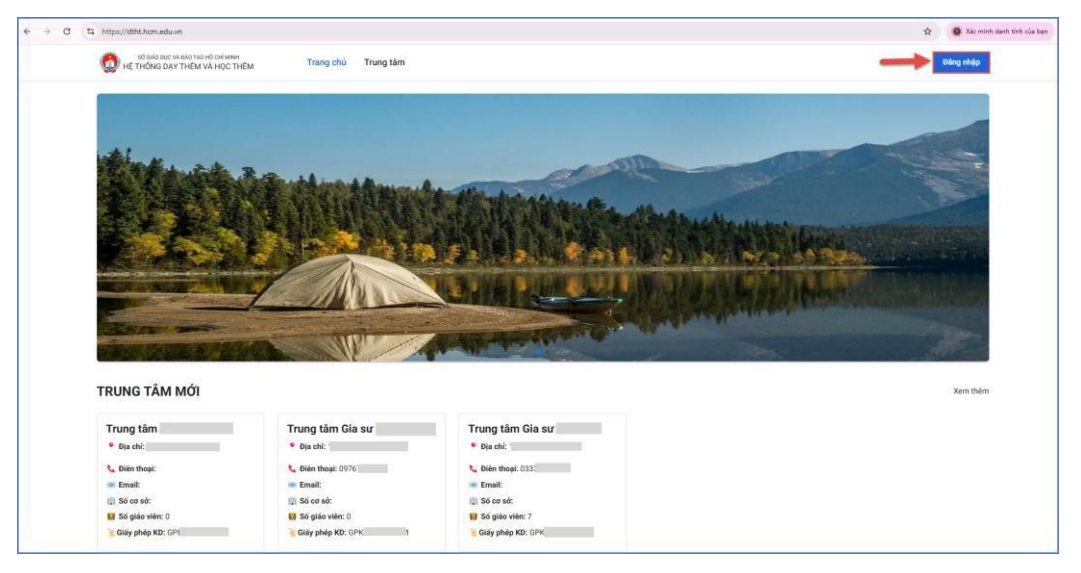

Bước 3: Nhập đầy đủ các thông tin tại **Thông tin đơn vị** và **Thông tin tài khoản.** 

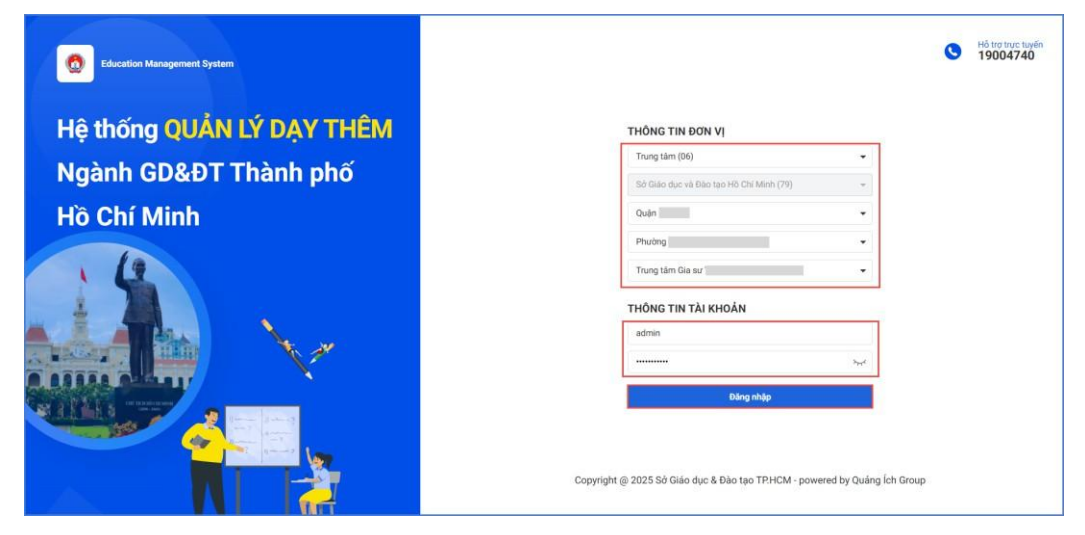

Bước 4: Kích nút [Đăng nhập].

#### II. Quy trình thực hiện

# 1. Tổng quan

**Mô tả:** Giao diện tổng quan cung cấp cái nhìn tổng thể về dữ liệu và hoạt động dạy thêm học thêm của các trung tâm thông qua các số liệu thống kê. Các số liệu này bao gồm Số lượng lớp, Số lượng giáo viên, Số lượng học viên.

| EMS                          | ≓ Tống quan       |                    |          | (At Trung tâm                                                              |
|------------------------------|-------------------|--------------------|----------|----------------------------------------------------------------------------|
| Constant Tong quan           | Số liệu tổng quan |                    |          |                                                                            |
| 🗊 Danh mục dữ liệu 🗸 🗸       | Số lượng lớp      | Số lượng giáo viên | l án học |                                                                            |
| ଲି] Hồ sơ trung tâm          | 3                 | 6                  | 0.0%     |                                                                            |
| <ul> <li>Quán trị</li> </ul> |                   |                    | Tống:    | <ul> <li>Lớp đang chiếu sinh</li> <li>Đã khai giảng (còn tuyển)</li> </ul> |
|                              | Số lượng học viên |                    | 3        | <ul> <li>Đã khai giảng (ngừng tuyên)</li> <li>Đã bế giảng</li> </ul>       |
|                              | 2                 |                    | L 100.0% |                                                                            |
|                              |                   |                    |          | )                                                                          |

# Đổi mật khẩu tài khoản:

Người dùng chọn vào thông tin tên tài khoản tại góc phải màn hình, chọn chức năng **[Đổi mật khẩu]** để thực hiện thay đổi thông tin.

| EMS                    | ≓ Tống quan             |   |                   |   |         |      | 🔒 Trung tâm Gia sư 📃 🛛 Quản trị viên 🧕                                     |
|------------------------|-------------------------|---|-------------------|---|---------|------|----------------------------------------------------------------------------|
| 🔡 Tống quan            | Số liêu tổng quan       |   |                   |   |         |      | Đối mật khẩu () Đăng xuất                                                  |
| 🕞 Danh mục dữ liệu 🗸 🗸 | Să luma lớn             | _ | Pő lumo oldo ulán | - |         |      |                                                                            |
| බූ] Hô sơ trung tâm    | 4                       | ß | 7                 | 2 | Lớp học | 0.0% |                                                                            |
| 🔘 Quản trị             |                         |   |                   |   |         | Tóng | <ul> <li>Lóp dang chiếu sinh</li> <li>Đã khai giảng (côn tuyển)</li> </ul> |
|                        | Số lượng học viên<br>17 | 8 |                   |   |         | 4    | <ul> <li>Đã thủa giảng (ngông tuyển)</li> <li>Đã bể giảng</li> </ul>       |
|                        |                         |   |                   |   |         |      |                                                                            |

# 2. Danh mục dữ liệu

Mô tả: Chức năng này hỗ trợ trung tâm xem chi tiết thông tin Giáo viên, Học viên, Lớp học, Môn học. Ngoài ra ở mỗi danh mục, trung tâm có thể tự khai báo thông tin của Giáo viên, Học viên, Lớp học, Môn học.

# 2.1. Giáo viên

**Mô tả:** Hệ thống hỗ trợ khai báo, quản lý thông tin chi tiết của từng giáo viên đăng ký dạy thêm tại trung tâm bao gồm Tên giáo viên, CCCD, Ngày sinh, Mã giáo viên,...

# Các bước thực hiện:

Bước 1: Tại danh mục Giáo viên, trung tâm chọn chức năng [Thêm mới].

| EMS                    | F   | Giáo  | viên     |          |     |                       |      |             |           |                |                     | 🔒 Trung tâm Gia sư Kim Chi |             |  |
|------------------------|-----|-------|----------|----------|-----|-----------------------|------|-------------|-----------|----------------|---------------------|----------------------------|-------------|--|
|                        |     | CD/Ső | định dar | íh cá nh | ån  | Q. Tên giáo viên      | Q    | — Môn dạy — |           |                | ii dəy — 🔹 👻        | Xóa                        | + Thêm mới  |  |
|                        | STT |       | Sửa      | Xóa      | Xem | Tên giáo viên         | CCCD | Ngày sinh   | Giới tính | Trạng thái dạy | Trình độ chuyên môn | Môn dạy                    | Kinh nghiệm |  |
| 🗊 Danh mục dữ liệu 🛛 🗸 | 1   |       | ß        | ŵ        | R   | Tô Ngọc Diễm          |      |             | Nữ        | Dang day       | Đại học sư phạm     | Toán, Tiếng Việt           |             |  |
| Gido viên              | 2   |       | Ľ        | 1        |     | Nguyễn Quang Hùng     |      |             | Nam       | Đang day       | Đại học             | Vật lí                     |             |  |
| Học viên               | 3   |       | Ľ        | <b></b>  |     | Nguyễn Thanh Lam      |      |             | Nữ        | Dang day       | Đại học sư phạm     | Ngoại ngữ                  |             |  |
| Lớp học                | 4   |       | Ľ        | ŵ        |     | Nguyễn Hoàng Kim Oanh |      |             | Nữ        | Dang day       | Đại học sư phạm     | Toán                       |             |  |
| Môn học                | 5   |       | ß        | ŵ        |     | Lê Công Thành         |      | -           | Nam       | Đang day       | Đại học sư phạm     | Tiếng Việt                 |             |  |
| 🗐 Hồ sơ trung tâm      | 6   |       | Ľ        | ŵ        |     | Trần Hồng Thảo Uyên   |      |             | Nữ        | Dang day       | Đại học sư phạm     | Toán, Tiếng Việt           |             |  |
| (j) Quán trị           |     |       |          |          |     |                       |      |             |           |                |                     |                            |             |  |

Bước 2: Nhập đầy đủ các thông tin bắt buộc của Giáo viên và các thông tin khác, chọn nút chức năng **[Ghi]** để lưu lại dữ liệu. Trong đó, những mục có dấu (\*) là mục dữ liệu bắt buộc nhập.

| Chỉnh sửa giáo viên                         |                                                                                                    |                                        |                              |                                     | ×   |  |  |  |
|---------------------------------------------|----------------------------------------------------------------------------------------------------|----------------------------------------|------------------------------|-------------------------------------|-----|--|--|--|
| 🛋 Ảnh đại diện                              | 🗐 Thông tin giáo viên                                                                                           |                                        |                              |                                     |     |  |  |  |
|                                             | Họ tên giáo viên *<br>Nguyễn                                                                                    |                                        | CCCD/Số định danh cá<br>079: | CCCD/Số định danh cá nhân *<br>079: |     |  |  |  |
| Tải lên ảnh thẻ                             | Ngày sinh *                                                                                                    | -                                      | Giới tính                    |                                     |     |  |  |  |
| Hỗ trợ các định dạng<br>đuôi JPG, PNG, JPEG | 04/06/1982                                                                                                    | Nam O Nữ  Trường đang công tác *  THCS |                              |                                     |     |  |  |  |
|                                             | Giao vien tự do                                                                                                 |                                        |                              |                                     |     |  |  |  |
| Xóa Thay đổi                                | Trình độ chuyên môn nghiệp vụ *                                                                                 |                                        | Kinh nghiệm giảng dạy        |                                     |     |  |  |  |
|                                             | Đại học sư phạm<br>Môn day *                                                                                    | •                                      | 5<br>Naày ký hợp đồng *      | Trano thái day *                    |     |  |  |  |
|                                             | Hóa học 🕲                                                                                                    | •                                      | 03/05/2023                   | Đang dạy                            | •   |  |  |  |
| 2                                           | ∃ Thông tin khác                                                                                                |                                        |                              |                                     |     |  |  |  |
|                                             | Số điện thoại                                                                                                   | Số điện thoại                          |                              |                                     |     |  |  |  |
|                                             | Địa chỉ                                                                                                    | Địa chỉ                                |                              |                                     |     |  |  |  |
|                                             | File hen diene                                                                                                  |                                        |                              |                                     |     |  |  |  |
|                                             | File hợp đồng<br>+ Đính kèm file<br>Vui lòng tải lên file định dạng .pdf, .doc, .docx, .xls, .xlsx, .pptx, .ppt |                                        |                              |                                     |     |  |  |  |
|                                             | e chính thức.docx                                                                                               |                                        |                              |                                     | 1   |  |  |  |
|                                             |                                                                                                    |                                        |                              | Đóng 3 G                            | i 🗊 |  |  |  |

- <sup>[2]</sup>: nút chức năng hỗ trợ **Sửa** thông tin hồ sơ Học viên đã khai báo.
- $\frac{1}{100}$  : nút chức năng hỗ trợ **Xóa** thông tin hồ sơ Học viên đã khai báo.
- 💷 : nút chức năng hỗ trợ **Xem** thông tin hồ sơ Học viên đã khai báo.

#### 2.2. Học viên

**Mô tả:** Danh mục này hỗ trợ trung tâm quản lý – khai báo thông tin hồ sơ của Học viên theo CCCD/Số định danh cá nhân, Tên giáo viên, Lớp học.

#### Các bước thực hiện:

Bước 1: Tại danh mục Học viên, trung tâm chọn nút chức năng [Thêm mới].

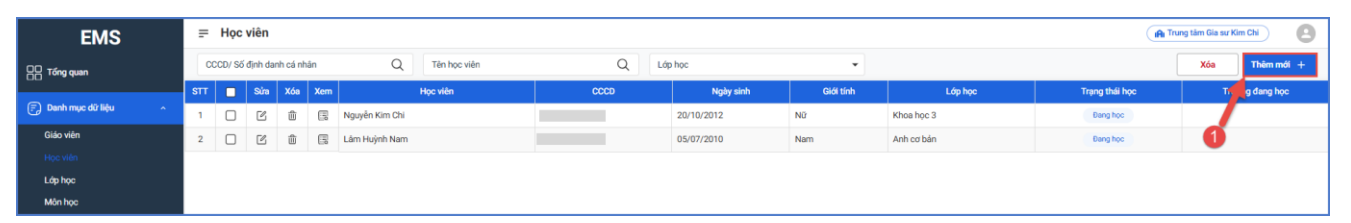

Bước 2: Nhập đầy đủ các thông tin bắt buộc của Học viên và các thông tin khác, chọn nút chức năng **[Ghi]** để lưu lại dữ liệu. Trong đó, những mục có dấu (\*) là mục dữ liệu bắt buộc nhập.

| Image: Solution of the solution of the solution of |  |
|----------------------------------------------------------------------------------------------------|--|
| Nguyên Kim Chil   Ngày sinh *   Bi trọ các định dạng   Hộ trọ các định dạng   Hộc *   Ngày ký hợp đồng *   Đang học *   O3/02/2025 *   Học sinh tự do   Flie họp đồng * Yut lòng tin khác * Học in flie định dạng, pdf, doc, docx, xis, xisx, pptx, ppt * Số DT người liên hệ Dia chi                                                                                                    |  |
| Image: Solution of the second of the second of |  |
| Tải lên ảnh thể   Hồ try các đính dạng   dài JPC, PNG, JPEG     Xóa     Thay đổi     Inag học     Ngày ký hợp đồng     Lớp dang học tại trung tâm     Ngày ký hợp đồng     Lớp dang học tại trung tâm     Ngày ký hợp đồng     Ngày ký hợp đồng     Lớp dang học tại trung tâm     Ngày ký hợp đồng     Ngày ký hợp đồng        Ngày ký hợp đồng              Ngày ký hợp đồng <td></td>                                                                                                    |  |
| duói JPC, PNG, JPEG     Xóa     They dói     Trang thái học *     Ngày ký họp đồng *     Lóp đang học tại trung tâm *     Dang học     O3/02/2025     Khoa học 3 @        Trường đang học     Trường đang học        Trường đang học                                                                                                    |  |
| Xóa Thay đổi     Pang học 03/02/2025     Học sinh tự đo     Học sinh tự đo     File hợp đồng     + Đỉnh kừm file   Vui lòng tài lên file định dạng .pdf, doc, docx, .xis, .xisx, .ppts, .ppt     Image học     Image học     Imag                                                                                                    |  |
| Xóa       Thay dồi         Học sinh tự do       Image: Comparison of the hop đông         File hợp đông       Image: Comparison of the hop động         Vu lòng tải lên file định dạng ,pdf, doc, docx, xês, xêx, xptx, xpt         Image: Comparison of the hop document of the hop document of the hop documen                                                                                                    |  |
| Học sinh tự do       2         File hợp đồng       2         + Đính kèm file       Vui lòng tài lên file định dạng .pdf, doc, .docx, .xis, .xisx, .pptx, .ppt         Image: Thông tin khác       Image: Số DT người liên hệ         Image: Dja chi       Số DT người liên hệ                                                                                                    |  |
| File hợp đồng       2         + Đinh kêm file       Vưi lòng tải lên file định dạng .pdf, .doc, .docx, .xls, .xlsx, .pptx, .ppt         Image: Thông tin khác       Image: Thông tin khác         Image: Họ tên người liên hệ       Số DT người liên hệ         Dja chi       Image: Thông tin khác                                                                                                    |  |
| + Đính kèm file         Vui lòng tài lên file định dạng.pdf, doc, docx, x/s, x/sx, .pptx, .ppt                                                                                                    |  |
| Vui lòng tài lên file định dạng .pdf, .doc, .docx, .xls, .xlsx, .pptx, .ppt         Image: Thông tin khác         Họ tên người liên hệ       Số DT người liên hệ         Dịa chi                                                                                                    |  |
| Thông tin khác      Họ tên người liên hệ      Số DT người liên hệ      Dja chi                                                                                                    |  |
| Họ tên người liên hệ Số DT người liên hệ Dịa chỉ                                                                                                    |  |
| Địa chi                                                                                                    |  |
| Địa chí                                                                                                    |  |
|                                                                                                    |  |
|                                                                                                    |  |
|                                                                                                    |  |
|                                                                                                    |  |
|                                                                                                    |  |
|                                                                                                    |  |
|                                                                                                    |  |

- <sup>[2]</sup>: nút chức năng hỗ trợ **Sửa** thông tin hồ sơ Học viên đã khai báo.
- 🕮 : nút chức năng hỗ trợ **Xóa** thông tin hồ sơ Học viên đã khai báo.
- 🗐 : nút chức năng hỗ trợ **Xem** thông tin hồ sơ Học viên đã khai báo.

#### 2.3. Lớp học

**Mô tả:** Danh mục này hỗ trợ trung tâm quản lý và khai báo tất cả thông tin hồ sơ Lớp học chiêu sinh tại đơn vị.

#### Các bước thực hiện:

Bước 1: Tại danh mục Lớp học, chọn chức năng [Thêm mới].

| EMS                    | =   | Lớp l            | ŋọc     |     |                     |          |           |                    |                                                   |                     | (A) Trung tâm Gia sư | Quả        | n trị viên 🕘  |
|------------------------|-----|------------------|---------|-----|---------------------|----------|-----------|--------------------|---------------------------------------------------|---------------------|----------------------|------------|---------------|
| 吕 Tổng quan            | -   | ói học<br>Tất cả |         |     | •                   | Môn học  | •         | - Tất cả -         | <ul> <li>✓ Hish thic</li> <li>– Tất ci</li> </ul> | dəy<br>à            | •                    | Xuat Excel | + Thêm mới    |
|                        | STT | Súra             | Xóa     | Xem | Tên lớp             | Khối học | Môn dạy   | Trạng thái lớp học | Hình thức dạy                                     | Mức thu phí         | Số lượng học viên    | S          | ong giáo viên |
| 🕞 Danh mục dữ liệu 🔷 🔨 | 1   | ß                | Đ       |     | Ngữ Văn 6           | Khối 6   | Ngữ văn   | Dang tuyến sinh    | Tại trung tâm                                     | 200.000 g/ Buối học |                      |            | 1             |
| Giéo viên              | 2   | Ľ                |         |     | Lớp Toán Năng Cao 7 | Khối 7   | Toán      | Dang tuyến sinh    | Tại trung tâm                                     | 150.000 ₫/ Buối học |                      | 4 🚺        | 2             |
| Học viên               | 3   | ß                | <b></b> | R   | Anh Văn 8           | Khối 8   | Ngoại ngữ | Dang tuyến sinh    | Tại trung tâm                                     | 200.000 đ/ Buối học |                      | 3          | 2             |
| Litp hos               | 4   | ß                | 8       |     | Lớp Toán 8          | Khối 8   | Toán      | Dang tuyến sinh    | Tại trung tâm                                     | 200.000 d/ Buổi học |                      | 2          | 1             |
| Môn học                |     |                  |         |     |                     |          |           |                    |                                                   |                     |                      |            |               |

Bước 2: Khai báo đầy đủ thông tin chung, thời gian lớp học tại tab **1. Thông tin lớp học**.

| Thông tin chung       Tặn lộp học *     Mã lộp *     Mốn học / Khóa học *       Ngữ văn cị     NV6     Ngữ văn       thời     Trạng thải lộp học *     Hính thức dạy *       Khốa 6     Dang tượn sinh     Tại trung tâm       Văc thu học phí (VND) *     Giáo viên chính *     Giáo viên trợ giảng       20000     Buối học •     Trần Thi Qanh     I       Jhí chủ     Trần Thi Qanh     I                                                      |   |                             | 1. Thông tin lớp học 2. Danh sách học |            |                         |
|----------------------------------------------------------------------------------------------------|---|-----------------------------|---------------------------------------|------------|-------------------------|
| àn lóp học*     Mã lớp*     Măn học / Khá học*       Ngữ Văn đị     Nyữ     Ngữ Văn       hải     Trạng thái lớp học *     Hình thức dụy *       hải     Trạng thái lớp học *     Hình thức dụy *       hải     Pang tuyến sinh     Tai trung tâm       ức thu học phí (VND) *     Giáo viên chính *     Giáo viên trợ giảng       200000     Buối học *     Trần Thị Qanh     Image trung tâm       Inh chí     Trần Thị Qanh     Image trung tâm |   |                             |                                       |            | Thông tin chung         |
| Ngũ Văn ệ     Ngũ Văn ê       hội     Trạng thái lóp học *       Hình thức dụy *     Đạng tuyến sinh       Viết thoe phí (VND) *     Giáo viên chính *       200000     Buối học *       Trần Thị Qanh     Image train thức thực giáng                                                                                                    |   | Môn học/ Khóa học *         | Mã lớp *                              |            | ên lớp học *            |
| hói Trang thái lóp họe * Hình thức dạy *<br>Khối 6 • Dang tuyến sinh • Tại trung tâm<br>tác thủ học phí (VND) * Giáo viên chính * Giáo viên trợ giáng<br>200000 Buổi học • Tán Thị Oanh •<br>N chủ<br>Thời gian<br>thời gian<br>Số buổi học Thời lượng/huối học (tiếng)                                                                                                    | * | Ngữ văn                     | NV6                                   |            | Ngữ Văn 6               |
| Khôi 6 <ul> <li>Dang tuyến sinh</li> <li>Tại trung tâm</li> <li>Tai trung tâm</li> <li>Giáo viên chính *</li> <li>Giáo viên trừ giảng</li> <li>Năn Thị Qanh</li> <li>Trần Thị Qanh</li> <li>Thời gian</li> <li>Thời gian</li> <li>Số buổi học</li> <li>Thời lượng/tuổi học (tiếng)</li> </ul>                                                                                                    |   | Hình thức dạy *             | Trạng thái lớp học *                  |            | hốì                     |
| Nic thu học phí (VND) *     Giáo viên chính *     Giáo viên trợ giảng       200000     Buối học •     Trần Thị Oanh •                                                                                                    | • | Tại trung tâm               | Đang tuyển sinh                       | -          | Khối 6                  |
| 200000 Buối học • Trần Thị Qanh • •                                                                                                    |   | Giáo viên trợ giảng         | Giáo viên chính *                     |            | lức thu học phí (VNĐ) * |
| hì chú 2<br>2<br>17 Thời gian<br>tải khai diáng Số buổi học Thời lượn đuối học (tiếng)                                                                                                    | - |                             | Trần Thị Oanh                         | Buổi học 👻 | 200000                  |
|                                                                                                    |   | Thời lượng/buổi học (tiếng) | Số buổi học                           |            | Thời gian               |
|                                                                                                    |   | 1                           | 8                                     | (ii)       | DD/MM/YYYY              |
| hói gian học Ngày học T2 T3 T4 🗹 T5 T6 🗹 T7 CN                                                                                                    |   | Z T7 CN                     | Ngày học<br>□ T2 □ T3 □ T4 💙 T5 □     |            | hời gian học            |

Bước 3: Thêm danh sách học viên đã khai báo tại mục **2.2. Học viên** vào lớp học phù hợp tại tab **2. Danh sách học viên.** 

|    |        |         |                   | 1. T         | iông tin lớp học 2. | Danh sách học viên |              |                        |
|----|--------|---------|-------------------|--------------|---------------------|--------------------|--------------|------------------------|
| cc | CD/ Số | định da | inh cá nhân Q     | Tên học viên | Q                   |                    | Xuất danh sá | ch 🕁 🛛 Thêm học viên 🚽 |
| т  | Xóa    | Xem     | Học viên          |              | CCCD                | Ngày sinh          | Giới tính    | Trạng thái học         |
|    | ŵ      |         | Tạ Minh Huy       |              |                     | 26/11/2013         | Nam          | Đang học               |
|    | ۵      |         | Trương Tấn Khang  |              |                     | 27/11/2013         | Nam          | Đang học               |
|    | ۵      |         | Dương Ngọc Thái   |              |                     | 13/02/2013         | Nam          | Đang học               |
|    | ŵ      |         | Nguyễn Thanh Tiến |              |                     | 19/04/2013         | Nam          | Đang học               |
|    | Û      |         | Vũ Thanh Trúc     |              |                     | 09/12/2013         | Nữ           | Đang học               |
|    | Û      |         | Lê Hà Minh Tuyết  |              |                     | 09/06/2013         | Nữ           | Đang học               |
|    | ŵ      |         | Nguyên Anh Vũ     |              |                     | 01/01/2013         | Nam          | Đang học               |
|    |        |         |                   |              |                     |                    |              |                        |
|    | Û      | 8       | Trương Như Ý      |              |                     | 07/07/2013         | Nữ           | Dang học               |
| 3  | Î      |         | Trương Như Ý      |              |                     | 07/07/2013         | N2           | Dang hoc               |

Bước 4: Chọn nút chức năng [Ghi] để lưu lại dữ liệu.

- 🕮 : nút chức năng hỗ trợ **Xóa** thông tin hồ sơ Học viên đã khai báo.
- 💷 : nút chức năng hỗ trợ **Xem** thông tin hồ sơ Học viên đã khai báo.
- [Xuất danh sách]: nút chức năng hỗ trợ tải xuống danh sách học viên theo từng lớp.

#### 2.4. Môn học

Mô tả: Danh mục này hỗ trợ trung tâm quản lý và khai báo các môn học của trung tâm.

Hệ thống hỗ trợ người dùng đồng bộ dữ liệu môn học từ hệ thống quản lý thông tin trường học bằng cách chọn nút chức năng [Lấy dữ liệu từ hệ thống].

| EMS                  | F   | Môn  | n học  |                |                       |        |              |          | (IA) Trung tâm Olympic 123         |
|----------------------|-----|------|--------|----------------|-----------------------|--------|--------------|----------|------------------------------------|
|                      | Tìm | kiếm | Mā hoļ | ặc Tên môn học | Q                     |        |              |          | Lấy dữ liệu từ hệ thống + Thêm mới |
|                      | STT | Sửa  | Хба    | Mã môn học     | Tên môn học           | Thứ tự | Môn hệ thống | Hiển thị |                                    |
| 🕞 Danh mục dữ liệu 🔹 | 1   | C    | Û      | τv             | Tiếng Việt            | 1      | ~            |          |                                    |
| Giáo viên            | 2   | Ľ    | ۵      | LY             | Vật li                | 2      | ~            |          |                                    |
| Học viên             | 3   | Ľ    | ŵ      | то             | Toán                  | 2      | ~            |          |                                    |
| Lớp học              | 4   | Ľ    | ŵ      | но             | Hóa học               | 3      | ~            |          |                                    |
| Môn học              | 5   | Ľ    | ŵ      | тх             | Tự nhiên và Xã hội    | 3      | ~            |          |                                    |
| പ്പി Hồ sơ trung tâm | 6   | Ľ    | 1      | SI             | Sinh học              | 4      | ~            |          |                                    |
| ~                    | 7   | Ľ    | ۵      | КН             | Khoa học              | 4      | ~            |          |                                    |
| {⊖} Quản trị         | 8   | Ľ    | ۵      | HDTN           | Hoạt động trải nghiệm | 6      | ~            |          |                                    |

Ngoài ra, để thêm mới các môn học khác theo thông tin thực tế tại đơn vị, người dùng thực hiện như sau:

Bước 1: Tại danh mục Môn học, chọn nút chức năng [Thêm mới].

| EMS                    | F   | Môn  | học    |                |                       |        |              |          | (A Trung tàm Olympic 123)          |
|------------------------|-----|------|--------|----------------|-----------------------|--------|--------------|----------|------------------------------------|
| 88 Tống quan           | Tìm | kiếm | Mã hoả | ặc Tên môn học | Q                     |        |              |          | Lây dữ liệu từ hệ thống + Thêm mới |
| 66                     | STT | Sứa  | Xóa    | Mã môn học     | Tên môn học           | Thứ tự | Môn hệ thống | Hiến thị |                                    |
| 🗊 Danh mục dữ liệu 🔷 🗠 | 1   | C    | ŵ      | TV             | Tiếng Việt            | 1      | ~            |          |                                    |
| Giáo viên              | 2   | Ľ    | 1      | LY             | Vật li                | 2      | ~            |          |                                    |
| Học viên               | 3   | C    | 1      | то             | Toán                  | 2      | ×            |          |                                    |
| Lớp học                | 4   | C    | 1      | но             | Hóa học               | 3      | ~            |          |                                    |
| Mönhoc                 | 5   | C    | 兪      | тх             | Tự nhiên và Xã hội    | 3      | <b>~</b>     |          |                                    |
| බ්] Hồ sơ trung tâm    | 6   | ß    | ۵      | SI             | Sinh học              | 4      | ×            |          |                                    |
| ~                      | 7   | Ľ    | 盦      | кн             | Khoa học              | 4      | ~            |          |                                    |
| ξ <u>O</u> } Quán trị  | 8   | Ľ    | 1      | HDTN           | Hoạt động trải nghiệm | 6      | ×            |          |                                    |
|                        |     |      |        |                |                       |        |              |          |                                    |

Bước 2: Khai báo Mã môn học, Tên môn học, Thứ tự và nhấn [Ghi] để lưu lại dữ liệu.

| Thêm mới môn học    |      | ×   |
|---------------------|------|-----|
| Mã môn học *        | _    |     |
| Tên môn học *       |      |     |
| Thứ tự *            |      |     |
| Trạng thái hiển thị |      |     |
|                     | Đóng | Ghi |

Môn học được chọn Trạng thái hiển thị mới có thể sử dụng khi khai báo hồ sơ Lớp học.

# 3. Hồ sơ trung tâm

Mô tả: Chức năng này hỗ trợ trung tâm quản lý – khai báo thông tin hồ sơ của đơn vị.
 Các bước thực hiện:

Bước 1: Tại danh mục **Hồ sơ trung tâm**, hệ thống hiển thị giao diện khai báo thông tin hồ sơ trung tâm bao gồm: **Thông tin chung, Giấy phép kinh doanh.** 

| EMS                    | ≓ Hồ sơ trung tâm                                                                     |                           |                              | 👔 Trung tâm Gia sư Kim Chi |
|------------------------|---------------------------------------------------------------------------------------|---------------------------|------------------------------|----------------------------|
| C Tống quan            | Thông tin chung                                                                       |                           |                              | Cập nhật 🗉                 |
| 🐑 Danh mực dữ liệu 🗸 🗸 | Tên trung tâm *                                                                       |                           | Mã số thuế *                 | 3                          |
| Gi Hô sơ trung tâm     | Diên thoại liên hệ                                                                    |                           | Email                        |                            |
| Quân trị               |                                                                                       | 2                         |                              |                            |
|                        | Người đại diện                                                                        |                           | Ngây thành lập<br>DD/MM/YYYY |                            |
|                        | Số lượng phòng học                                                                    | Số lượng địa điểm dạy học | Diện tích (m2)               |                            |
|                        | 5<br>Tinh/ Thành phố                                                                  |                           | Quân/ Huyên                  |                            |
|                        | Thành phố Hồ Chí Minh                                                                 |                           | ✓ Quận 1                     | v                          |
|                        | Xã/ Phường                                                                            |                           | Địa chỉ *                    |                            |
|                        | Phường Tân Định                                                                       |                           | *                            |                            |
|                        |                                                                                       |                           |                              |                            |
|                        | 📄 Giấy phép kinh doanh                                                                |                           |                              |                            |
|                        | Số giấy phép mới nhất *                                                               |                           | Ngày cấp *                   |                            |
|                        |                                                                                       |                           | 23/10/2018                   | ū                          |
|                        | Cơ quan cấp giấy phép *                                                               |                           |                              |                            |
|                        | + Dính kàm file<br>Vui ileng tái lén file dịnh dạng .pdf, doc, docx, xis, xisx, .pptx | . ppt                     |                              |                            |

Bước 2: Người dùng thực hiện khai báo đầy đủ thông tin hồ sơ, đính kèm Giấy phép kinh doanh và chọn nút chức năng **[Cập nhật]** để lưu lại dữ liệu. Trong đó, những mục có dấu (\*) là mục dữ liệu bắt buộc nhập.

#### 4. Quản trị

#### 4.1. Quản lý tài khoản

**Mô tả:** Chức năng này hỗ trợ khai báo thông tin tài khoản thứ cấp và phân quyền người dùng thực hiện thao tác các chức năng trên phần mềm.

Chức năng này được thực hiện sau khi đã tạo Nhóm người dùng và Phân quyền nhóm người dùng.

#### Các bước thực hiện:

Bước 1: Tại danh mục Quản trị/Quản lý tài khoản, chọn [Thêm mới].

| EMS                    | I.   | Quả        | n lý tả | ài khoản         |                          |           |             |           | (iAi Tri   | ung tâm Gia sư | Quản trị  | viên 😕     |
|------------------------|------|------------|---------|------------------|--------------------------|-----------|-------------|-----------|------------|----------------|-----------|------------|
| 🖳 Tống quan            | Quản | n lý tài k | hoàn    | Quản lý nhóm ngư | n dùng Phân quyền nhóm n | gười dùng |             |           |            |                |           |            |
|                        | Tá   | it cá –    |         | •                | Tim kiếm                 | Q         |             |           |            |                | 0         | + Thêm mới |
| 🗊 Danh mục dữ liệu 🛛 🗸 | STT  | Sửa        | Xóa     |                  | Họ và tên                | Tê        | n đăng nhập | Ngày sinh | Nhóm quyền | Giới tính      | Kich hoạt | Khởi tạo   |
| 🚔 Hồ sơ trung tâm      | 1    | Ľ          | 创       | Quản trị 2       |                          | admin2    |             |           | Quản trị   | Nữ             |           | C          |
| (Characteria)          |      |            |         |                  | Chỉnh sửa tài khoản      |           |             | ×         |            |                |           |            |
| (g) Quan tri           |      |            |         |                  | Tên đăng nhập            |           | Mật khẩu    |           |            |                |           |            |
| Ĩ.                     |      |            |         |                  | admin2                   |           | ********    |           |            |                |           |            |
|                        |      |            |         |                  | Họ và tên *              |           | Ngày sinh   |           | 2          |                |           |            |
|                        |      |            |         |                  | Quản trị 2               |           | DD/MM/YYYY  |           |            |                |           |            |
|                        |      |            |         |                  | Nhóm quyền *             |           | Giới tính   |           |            |                |           |            |
|                        |      |            |         |                  | Quán trị                 | •         |             | •         |            |                |           |            |
|                        |      |            |         |                  | Trạng thải kích hoạt     |           |             |           |            |                |           |            |
|                        |      |            |         |                  | 18.1                     |           |             |           | 3          |                |           |            |
|                        |      |            |         |                  |                          |           | Đóng        | Ghi 🗊 🕌   |            |                |           |            |

Bước 2: Thực hiện khai báo thông tin **Tên đăng nhập, Mật khẩu, Thông tin cá nhân, Phân nhóm quyền**, nhấn [**Ghi**] để lưu dữ liệu.

Trong trường hợp quên/cần cấp lại tài khoản, QTV Trung tâm thực hiện kích nút **Khởi tạo** để cấp lại mật khẩu mới.

| Quả          | n lý tài kh     | noản | Quản lý nhóm người dùng Phân quyền nhóm n | gười dùng     |           |            |           |           |            |
|--------------|-----------------|------|-------------------------------------------|---------------|-----------|------------|-----------|-----------|------------|
| Trạn<br>- Ti | g thái<br>ất cả |      | ▼ Tim kiếm                                | Q             |           |            |           |           | - Thêm mới |
| STT          | Sửa             | Xóa  | Họ và tên                                 | Tên đăng nhập | Ngày sinh | Nhóm quyền | Giới tính | Kích hoạt | Khởi tạo   |
| 1            | Ľ               | ۵    | Quản trị 2                                | admin2        |           | Quản trị   | Nam       |           | Q          |

#### 4.2. Quản lý nhóm người dùng

**Mô tả:** Chức năng này hỗ trợ người dùng tạo ra nhóm quản trị theo các mức độ, giới hạn sử dụng các chức năng trên phần mềm.

#### Các bước thực hiện:

Bước 1: Tại danh mục Quản trị/Quản lý nhóm người dùng, chọn [Thêm mới].

| EMS                    | ≓ Quản lý nl      | hóm người dùng                 |                      |                   | (A) Trung tâm Gia sư Kim Chi          |
|------------------------|-------------------|--------------------------------|----------------------|-------------------|---------------------------------------|
| 00 Tống quan           | Quản lý tài khoản | Quản lý nhóm người dùng Phân q | uyền nhóm người dùng |                   |                                       |
|                        | Tîm kiếm          |                                | Q                    |                   | + Thêm mối                            |
| 🗊 Danh mục dữ liệu 🗸 🗸 | STT Sửa Xóa       | Mã nhóm                        | Tên nhóm             | Hiến thị          |                                       |
| ଲି: Hồ sơ trung tâm    |                   |                                |                      | Không có dữ liệu. | 2                                     |
| 1                      |                   |                                |                      |                   | · · · · · · · · · · · · · · · · · · · |
| 💮 Quản trị             |                   |                                |                      |                   |                                       |

Bước 2: Thực hiện nhập Tên và mã nhóm quyền, nhấn [Ghi] để lưu dữ liệu.

| Thêm mới nhóm quyền | ×     |
|---------------------|-------|
| Tên *               | 1     |
| Quản lý             |       |
| Mã *                | 3     |
| 01                  |       |
| Trạng thái hiển thị |       |
|                     | - 4   |
| Đón                 | g Ghi |

# 4.3. Phân quyền nhóm người dùng

**Mô tả:** Chức năng này hỗ trợ người dùng phân quyền khối quản lý cho nhóm người dùng đã được tạo ra từ mục **Quản lý nhóm người dùng.** 

#### Các bước thực hiện:

Bước 1: Tại danh mục Quản trị/Phân quyền nhóm người dùng, chọn Nhóm người dùng và chọn các chức năng cần cấu hình cho Nhóm người dùng này.

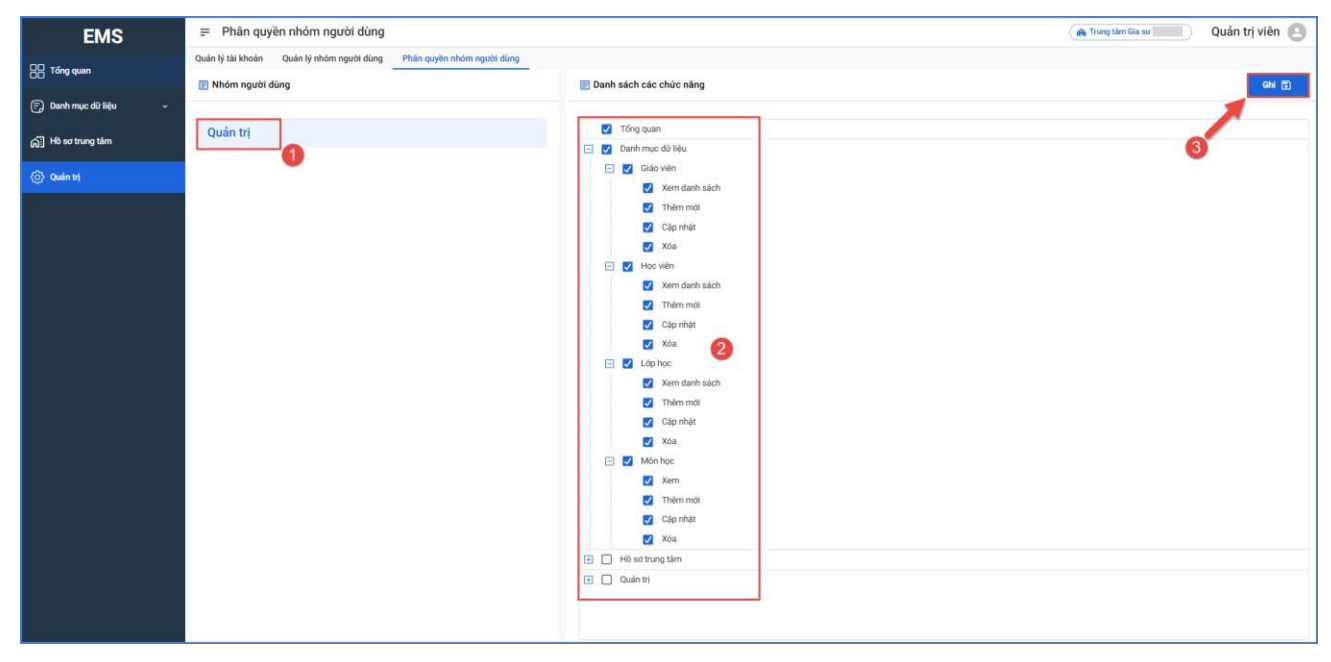

Bước 2: Nhấn [Ghi] để lưu dữ liệu.